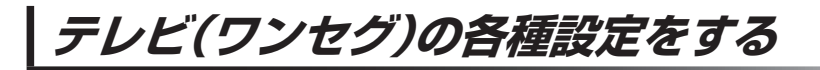

## 中継・系列局自動サーチ設定をする

車の走行地域が変わって、放送局が受信できなくなった場合、"自動"で中継・系列局サーチを起動するかどうかの設定をすることができます。

[F]「中継·系列局サーチをする」 I-8

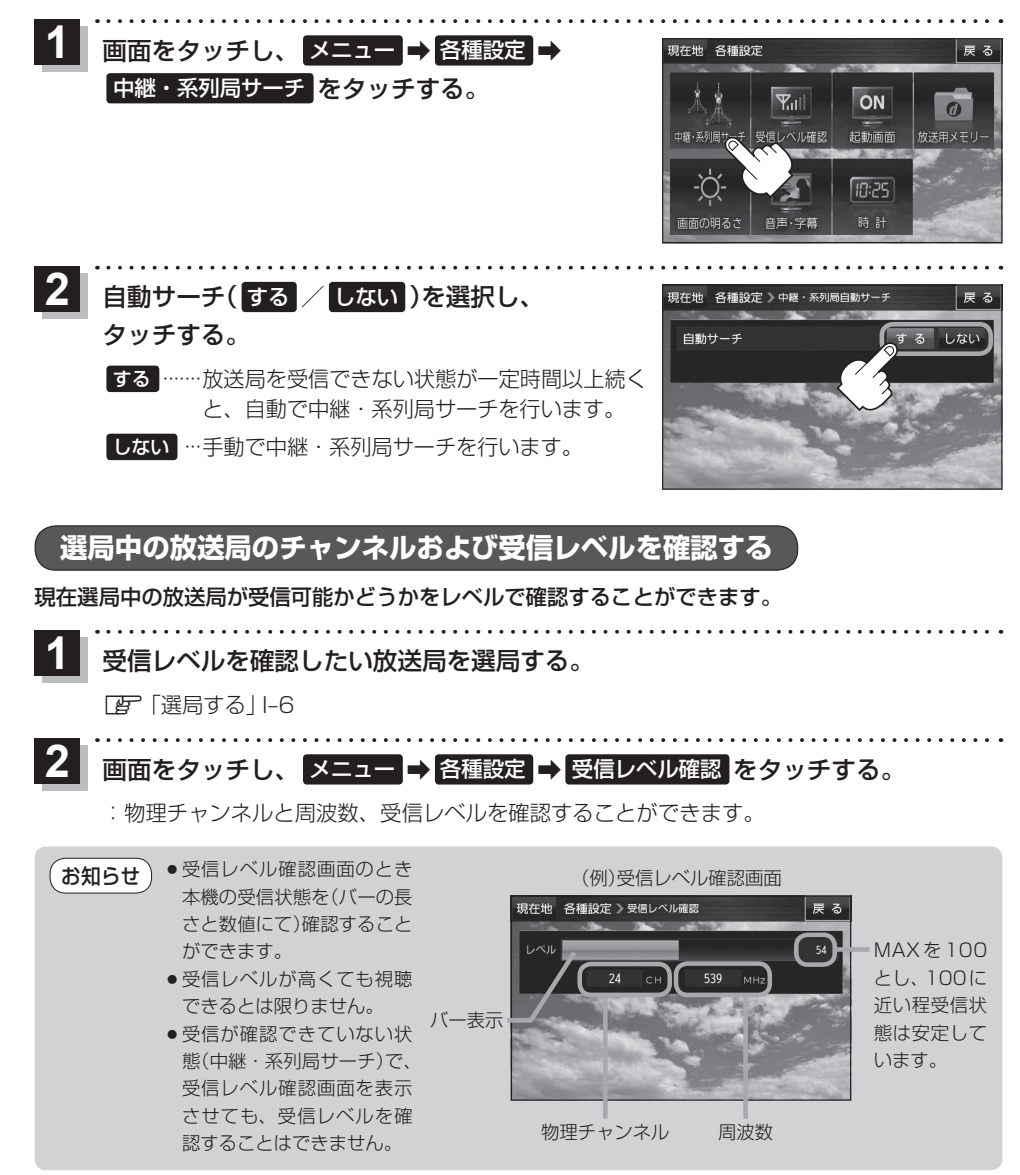